# Installatie cardPresso

## Design software voor pasjes

### **STAP 1: Download actuele software**

In de cardPresso-verpakking vind je een activatiekaart en upgrade-informatie. Maar je begint met het downloaden van de meest actuele versie van de software.

- Open de website cardpresso.com.
- Klik in het menu op DOWNLOADS of ga direct naar cardpresso.com/downloads-cp.
- Kies je besturingssysteem (Windows of Mac) en download het bijbehorende bestand (desgewenst als zip-bestand).

#### STAP 2: Installeer en activeer de software

- Dubbelklik op het gedownloade installatiebestand (.exe of .zip).
- Volg de instructies van de installatie wizard om het programma te starten.
- Selecteer in het menu de optie cardPresso License.
- Selecteer het tabblad Activation Code en voer hier je activatiecode in.\*)
- Bewaar de activatiecode, bijvoorbeeld om de software te activeren op een nieuwe computer. De licentie is voor 1 gebruiker dus je moet de software dan eerst deactiveren op de oude computer.

 $^{*)}$  Zonder activatiecode start cardPresso in een demoversie. Je kunt dan niet printen.

## Gefeliciteerd, je kunt nu je eerste template gaan maken met cardPresso XXS!

#### **OPTIONEEL:** Installeer upgrade naar een hogere licentie (XS, XM, XL of XXL)

Als je bij aanschaf van je card printer ook meteen een hogere licentie van cardPresso hebt gekocht, wordt die versie automatisch geïnstalleerd als je de activatiecode invoert. Maar je kunt ook op een later moment een hogere licentie van cardPresso aanschaffen in onze webshop. Zodra je je bestelling hebt afgerond, zorgen wij ervoor dat de eerstvolgende keer dat jij cardPresso opent, de upgrade automatisch wordt geïnstalleerd.

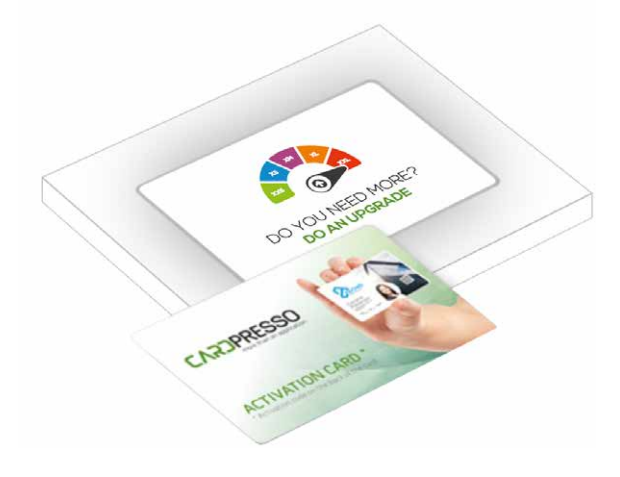

| Opties cardPresso           | xxs | xs | ХМ | XL | XXL      |
|-----------------------------|-----|----|----|----|----------|
| Meerdere templates mogelijk | ✓   | ✓  | ✓  | ✓  | <b>v</b> |
| Interne database            | ~   | ~  | ~  | ~  | ~        |
| Externe database (Excel)    |     | ~  | ✓  | ~  | ~        |
| SQL/MS access-koppeling     |     |    | ✓  | ~  | ~        |
| QR-codes en 2D-barcodes     |     |    | ✓  | ~  | ~        |
| Gezichtsherkenning          |     |    | ✓  | ~  | ~        |
| Smartcard-programmering     |     |    |    | ✓  | ~        |
| RFID-card-programmering     |     |    |    | ~  | ~        |
| Netwerk voor 16 werkplekken |     |    |    |    | ×        |

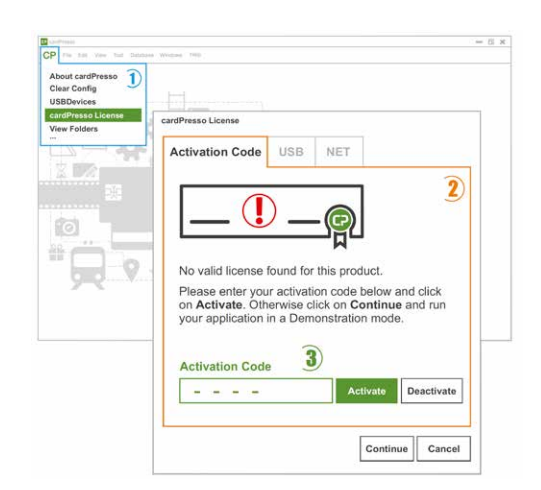

DOWNLOAD (ZIP)

DOWNLOAD

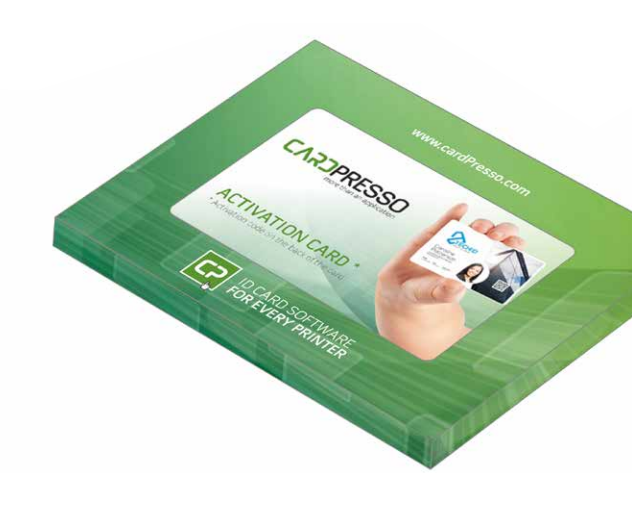